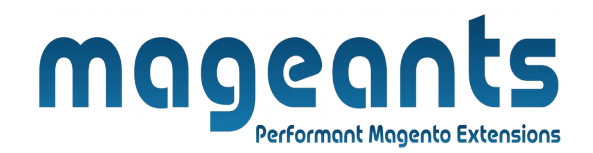

# mageants

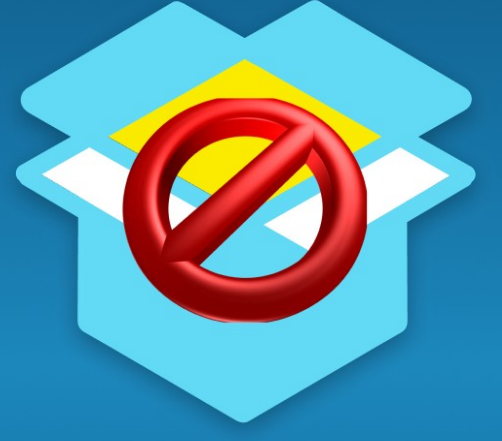

# RESTRICT PRODUCTS BY CUSTOMER GROUP

MAGENTO 2

**Restrict product by customer group - Magento 2** 

#### **USER MANUAL**

Supported Version: 2.0, 2.1, 2.2, 2.3

www.mageants.com

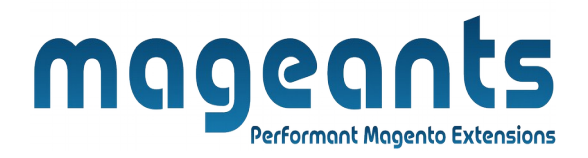

# **Table Of Contents**

| Preface                                                                                                    | 3      |
|----------------------------------------------------------------------------------------------------|--------|
| Installation                                                                                               | 4      |
| Option 1: Magento 2 install extension using COMMAND LINE<br>Option 2: Magento 2 install extension manually | 4<br>5 |
| Backend Example                                                                                            | 6      |
| Extension configuration                                                                                    | 6      |
| Frontend Example                                                                                           | 12     |

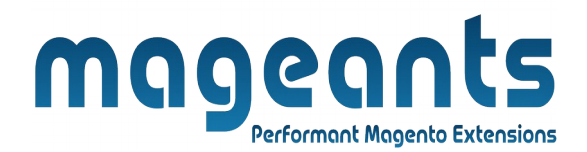

## Preface

- This Restrict Products by Customer Groups extension gives you the ability to control access to selected customer groups and also allows you to selectively restrict your products, categories, pages and block from customer groups. You can Create multiple rules to optimize your store visibility for different customer groups. Redirect blocked users to another page.

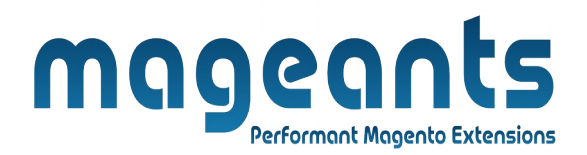

#### Installation:

There are two ways of installing extension in magento2.

1) Using COMMAND LINE.

2) Manually install extension.

**Option 1:** Magento 2 install extension using COMMAND LINE (Recommended).

Follow below steps to install extension from the command line.

- **Step 1:** Download the extension and unzip it.
- **Step 2:** Upload it to code directory in your magento installation's app directory. If code directory does not exists then create.
- **Step 3:** Disable the cache under System  $\rightarrow$  Cache Management.
- **Step 4:** Enter the following at the command line: php bin/magento setup:upgrade php bin/magento setup:static-content:deploy
- Step 5: Once you complete above steps log out and log in back to the admin panel and switch to Stores → Configuration → Mageants → Restrict product by customer group. The module will be displayed in the admin panel.

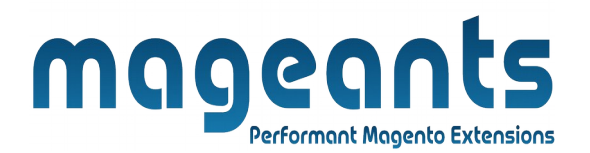

- **Option 2:** Magento 2 install extension manually.
- **Step 1:** Download the extension and unzip it.
- **Step 2:** Upload it to code directory in your magento installation's app directory. If code directory does not exists then create.
- **Step 3:** Disable the cache under System  $\rightarrow$  Cache Management Edit app/etc/config.php file and add one line code: 'Mageants\_Restrict product by customer group'  $\rightarrow$  1
- **Step 4:** Disable the cache under System  $\rightarrow$  Cache Management
- Step 5: Once you complete above steps log out and log in back to the admin panel and switch to Stores → Configuration → Mageants → Restrict product by customer group, the module will be displayed in the admin panel.

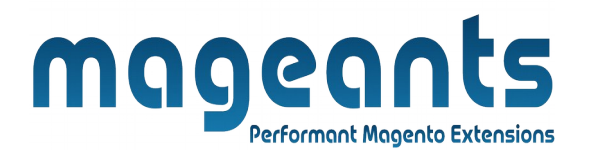

### **Backend configuration**

After Installation of Extension login to magento admin panel for set configuration of the extension.

#### **Extension configuration**

You can find configuration at Stores  $\rightarrow$  Configuration  $\rightarrow$  Mageants  $\rightarrow$ RestrictProductsByCustomerGroup.

as per below screen shot you can set all the settings here.

| Configuration                  |                      | Q   | <b>Å</b> 2 | 💄 admin 👻 |
|--------------------------------|----------------------|-----|------------|-----------|
| Store View: Default Config 👻 💡 |                      |     | Save       | e Config  |
| MAGEANTS ^                     | General Settings     | Use | system v   | ⊙<br>alue |
| GENERAL ~                      |                      | -   |            |           |
| CATALOG ~<br>CUSTOMERS ~       |                      |     |            |           |
| SALES ~                        |                      |     |            |           |
|                                |                      |     |            |           |
|                                |                      |     |            |           |
|                                |                      |     |            |           |
|                                |                      |     |            |           |
| mageants com                   | support⊚mageants com |     |            |           |

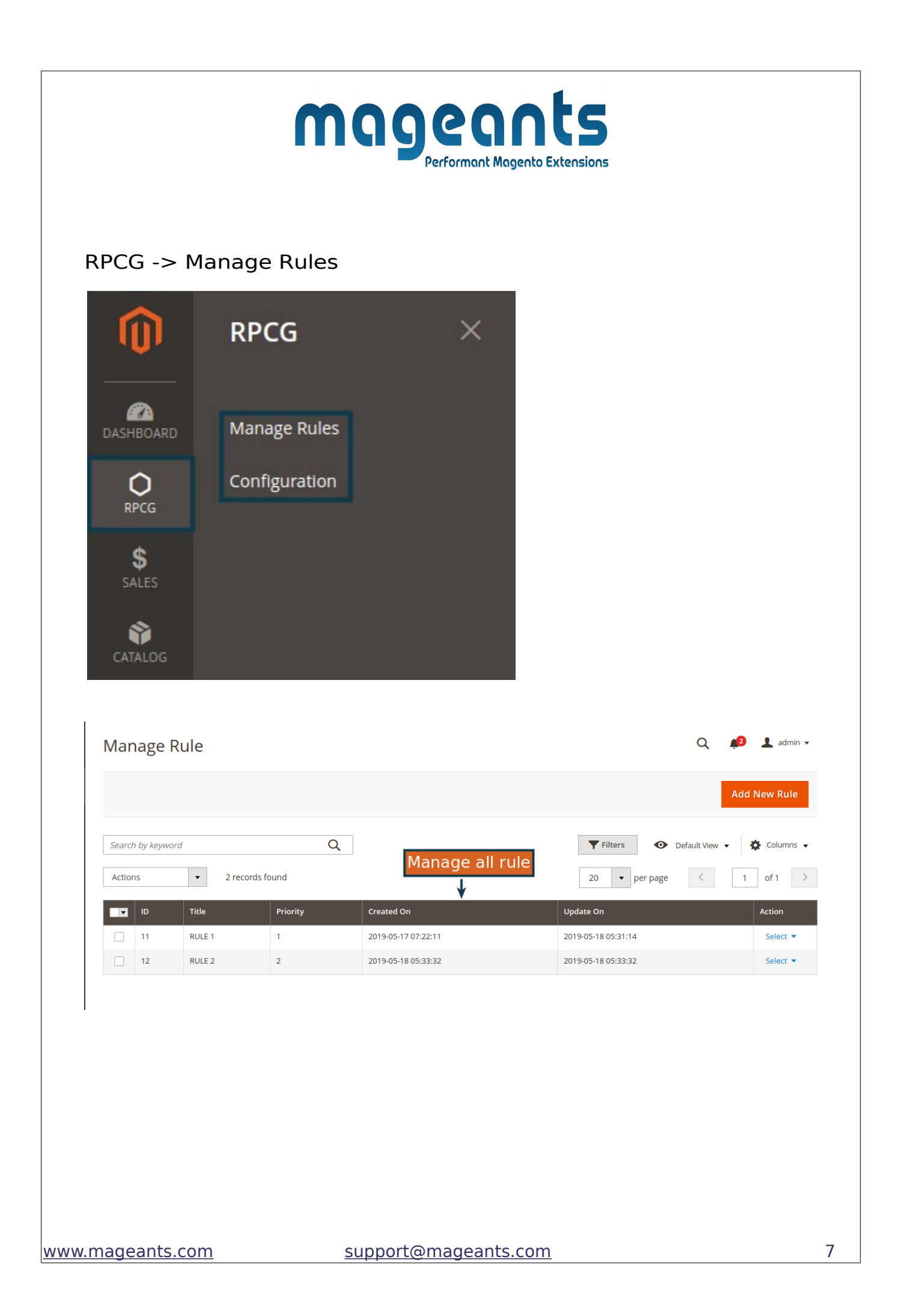

|                  | <b>MAGEORATS</b><br>Performant Magento Extensions                                                                                                    |
|------------------|----------------------------------------------------------------------------------------------------|
| New Rule         | Q 💋 🛓 admin 👻                                                                                                    |
|                  | ← Back Delete Reset Save and Continue Edit Save                                                                                                    |
| RULE INFORMATION | General L                                                                                                    |
| General          | Title * SET RULE                                                                                                    |
| Products         | Priority * 1 Set priority                                                                                                    |
| CMS Page         | start At * 2019-05-15 🖆 🗲 Set start date and end date of rule                                                                                                    |
| Categories       | END At * 2019-05-31                                                                                                    |
| Url Condition    | Status * Enabled                                                                                                    |
|                  | Image: Second second second |
|                  |                                                                                                    |

|                        | mag                              | Performan                          |                                | ts<br>Extensions |                 |            |                |
|------------------------|----------------------------------|------------------------------------|--------------------------------|------------------|-----------------|------------|----------------|
|                        |                                  |                                    | -                              |                  |                 |            |                |
| Response Redirect      | •                                | Enter                              | <sup>.</sup> Url               |                  |                 |            |                |
| Redirect https://www.n | nageants.com/                    |                                    |                                |                  |                 |            |                |
|                        |                                  |                                    |                                |                  |                 |            |                |
| New Rule               |                                  | ÷                                  | Back D                         | elete Res        | iet Save an     | d Continu  | ue Edit Save   |
| RULE INFORMATION       |                                  | Select pr                          | oducts                         |                  |                 |            |                |
| General                | Search Reset Filter              | 2046 records for                   | und                            | 20 <b>•</b> p    | er page <       | 1          | of 103 >       |
| Broducts               | Product ID                       | Name                               | Sku                            | Price            | Visibility      | Status     | Туре           |
| Products               | Any From<br>To                   |                                    |                                | To               |                 |            |                |
| CMS Page               |                                  | Joust Duffle Bag                   | 24-MB01                        | \$34.00          | Catalog, Search | Enabled    | Simple Product |
| Categories             | 2                                | Strive Shoulder<br>Pack            | 24-MB04                        | \$32.00          | Catalog, Search | Enabled    | Simple Product |
| Url Condition          | 3                                | Crown Summit<br>Backpack           | 24-MB03                        | \$38.00          | Catalog, Search | Enabled    | Simple Product |
| Select Blocks          | 4                                | Wayfarer<br>Messenger Bag          | 24-MB05                        | \$45.00          | Catalog, Search | Enabled    | Simple Product |
|                        | 5                                | Rival Field                        | 24-MB06                        | \$45.00          | Catalog, Search | Enabled    | Simple Product |
|                        | 6                                | Fusion Backpack                    | 24-MB02                        | \$59.00          | Catalog, Search | Enabled    | Simple Product |
|                        |                                  |                                    |                                |                  |                 |            |                |
|                        |                                  |                                    |                                |                  |                 |            |                |
| New Rule               |                                  |                                    | ← Back                         | Delete Re        | set Save and    | Continue I | Edit Save      |
| RULE INFORMATION       | Categories                       |                                    | Set Yes                        | and Sele         | ct Categoi      | ries to    | hide           |
| \$ General             | Include in Yes                   |                                    |                                |                  |                 |            |                |
| CATALOG Products       |                                  | Include Categories in              | Navigation Menu in             | frontend         |                 |            |                |
| CMS Page               | Categories                       | Categories Default Category (1181) |                                |                  |                 |            |                |
| Categories 🖍           | ⊕ 🚘 📄 Women (0)<br>⊕ 📴 🔄 Men (0) |                                    |                                |                  |                 |            |                |
| Url Condition          |                                  | Bags                               | ,<br>(14)<br>is Equipment (23) |                  |                 |            |                |
| Select Blocks          |                                  | ⊕ ि Collectio                      | nes (9)<br>ns (13)             |                  |                 |            |                |
|                        |                                  | ⊕ ि Training<br>⊕ ि Sale (6)       | (6)                            |                  |                 |            |                |
|                        |                                  | Promotio                           | ons (0)<br>2)                  |                  |                 |            |                |

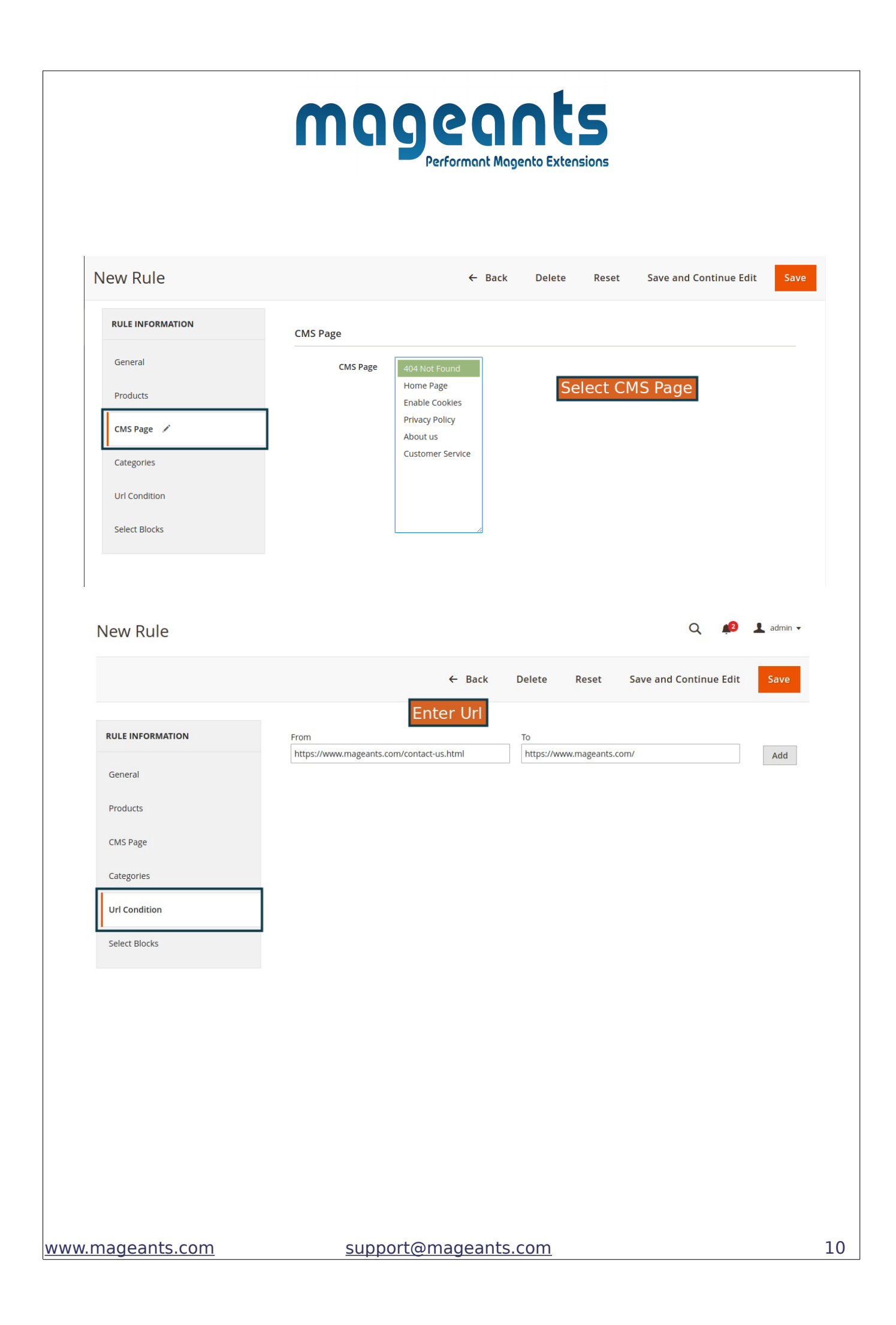

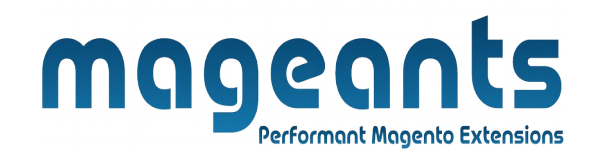

| New Rule         | Solo   |                               | ack Delete Reset      | Save and Continue Edit Save |
|------------------|--------|-------------------------------|-----------------------|-----------------------------|
| RULE INFORMATION | Search | Reset Filter 18 records found | 20 💌 per pag          | e < 1 of 1 >                |
| General          |        | Block ID <sup>1</sup>         | Name                  | Identifier                  |
| Products         | Any 💌  | From                          |                       |                             |
| CMS Page         |        | <br>1                         | Footer Links Block    | footer_links_block          |
| Categories       | ~      | 2                             | Contact us info       | contactuusinfo              |
| Url Condition    |        | 2                             | contact ds into       | contact-us-into             |
| Select Blocks    |        | 3                             | Sale Left Menu Block  | sale-left-menu-block        |
| 1                |        | 4                             | Gear Left Menu Block  | gear-left-menu-block        |
|                  |        | 5                             | Men Left Menu Block   | men-left-menu-block         |
|                  |        | 6                             | Women Left Menu Block | women-left-menu-block       |

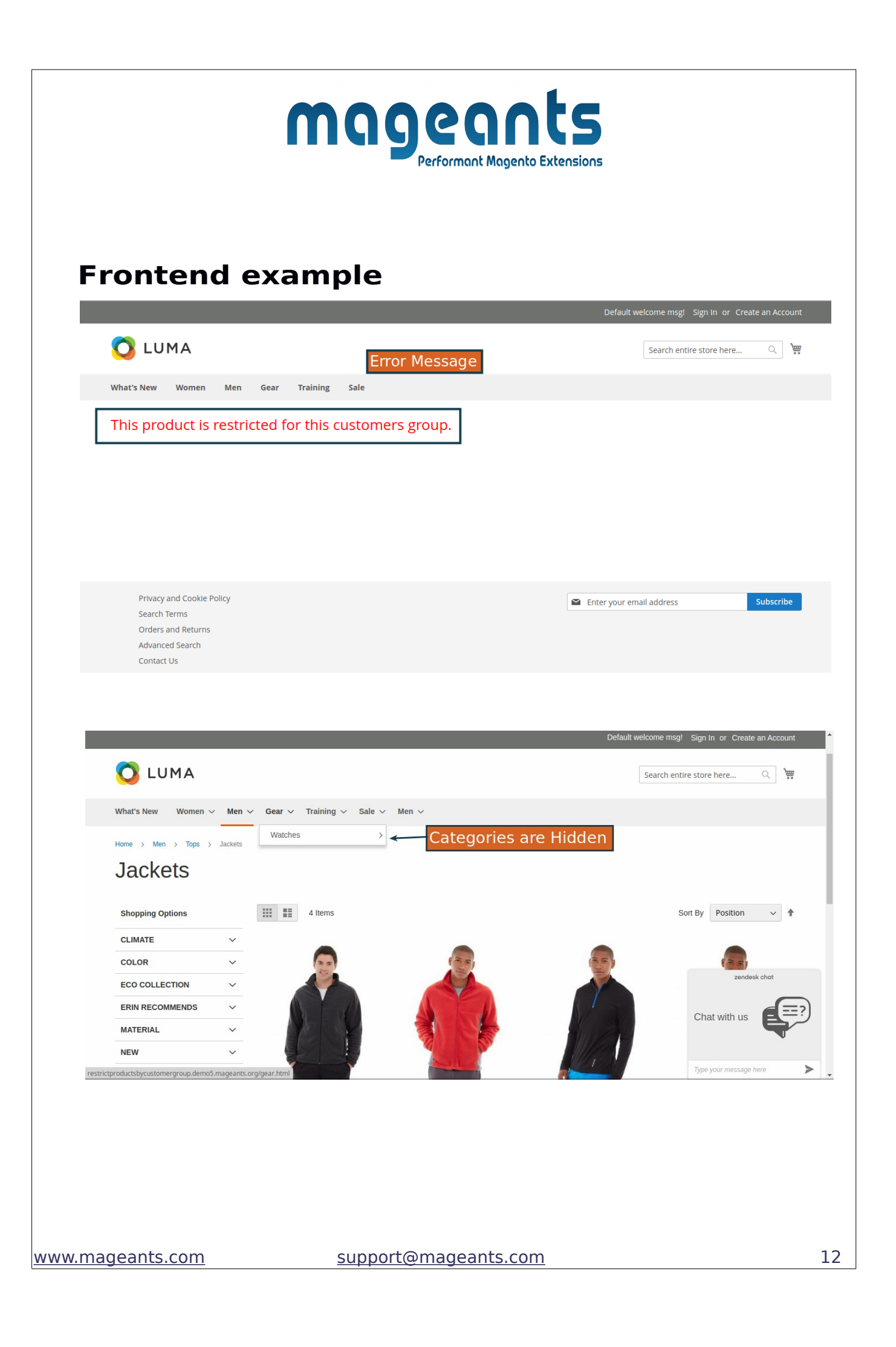

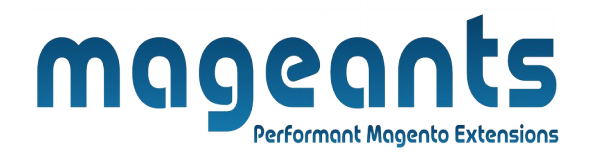

# Thank you!

if you have any questions or feature suggestions, please contact us at: <u>https://www.mageants.com/contact-us</u>

Your feedback is absolutely welcome!